# Mieli kolegos, sveiki prisijungę prie Lietuvos muzikos ir teatro akademijos (LMTA) virtualiosios mokymosi aplinkos!

Norėdami užsiregistruoti ir tapti vartotoju, spauskite Pradėk susikurdamas vartotojo vardą.

1 pavyzdys

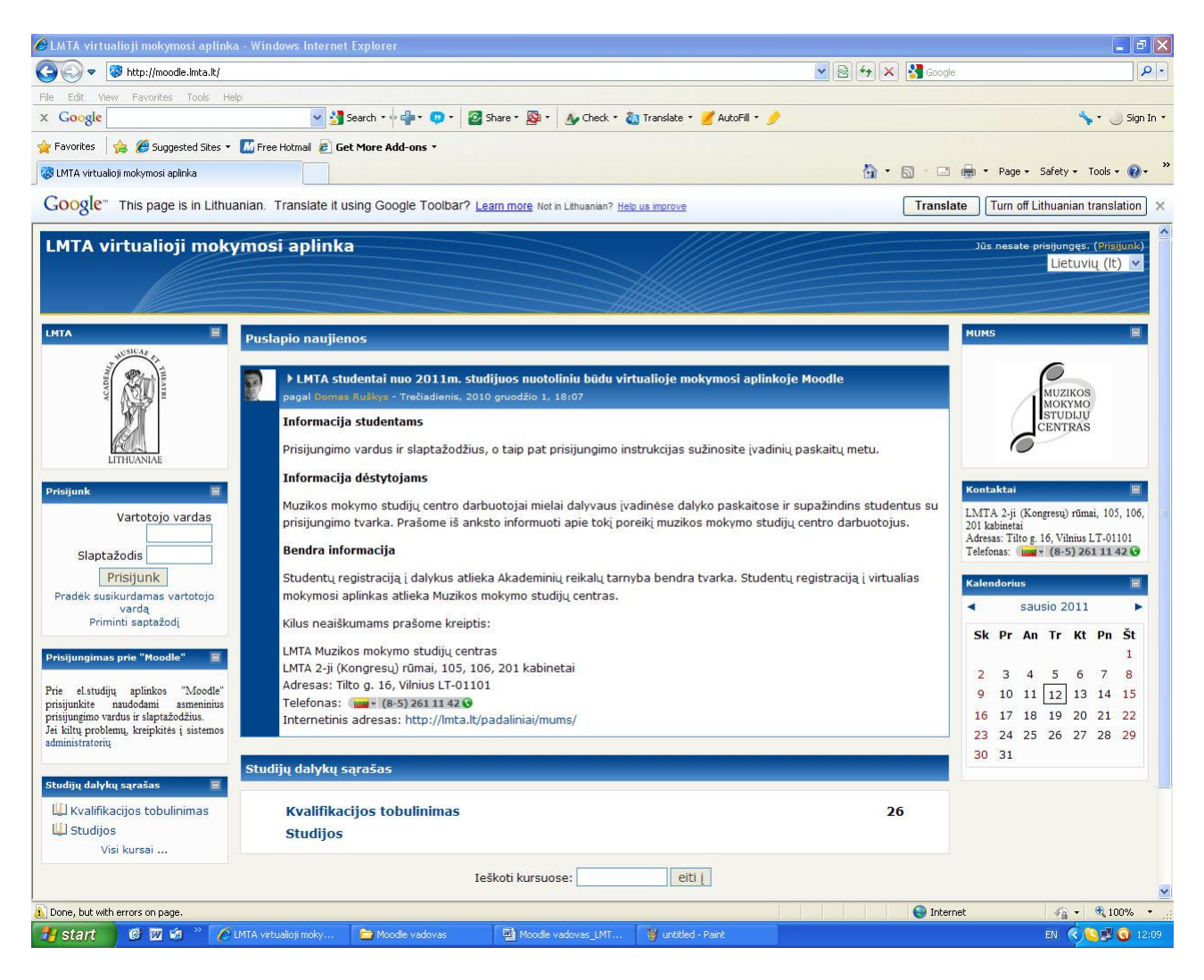

Čia Jums bus pateiktas Jūsų asmeninės informacijos langas kurį turėsite užpildyti. Visi privalomi laukai pažymėti "\*" žvaigždute.

2 pavyzdys

| 🖉 Naujas vartotojas - Windows Internet E  | xplorer                             |                                  |                              |                              |                                                                                                    |
|-------------------------------------------|-------------------------------------|----------------------------------|------------------------------|------------------------------|----------------------------------------------------------------------------------------------------|
| 🚱 🗢 🔯 http://moodle.lmta.lt/login/signup  | p.php                               |                                  |                              | 💌 🗟 😽 🗙 🛃 Go                 | ogle 🖉 🔻                                                                                                    |
| File Edit View Favorites Tools Help       |                                     |                                  |                              |                              |                                                                                                    |
| x Google                                  | 🔽 🚰 Search 🕶 👘 ד 😳 ד                | 🛃 Share • 🔊 • 🔥 Check •          | ն Translate 🔹 🍠 AutoFill 🔹 🌛 | 2                            | an the second second se |
| 🙀 Favorites 🛛 🝰 🏉 Suggested Sites 🝷 🌆 Fre | ee Hotmail 🧧 Get More Add-ons 🔹     |                                  |                              |                              |                                                                                                    |
| 🄯 Naujas vartotojas                       |                                     |                                  |                              | 🛅 • 🖾 • (                    | 🗈 🍓 🔹 Page 🔹 Safety 🔹 Tools 👻 🛞 👻                                                                                                    |
| Google" This page is in Lithuanian.       | Translate it using Google Toolbar   | Learn more Not in Lithuanian? He | lp us improve                | Tran                         | slate Turn off Lithuanian translation ×                                                                                                    |
| Naujas vartotojas                         |                                     |                                  | 1111111                      |                              | Jūs nesate prisijungęs. (Prisijunk)                                                                                                    |
|                                           |                                     |                                  |                              |                              |                                                                                                    |
|                                           |                                     |                                  |                              |                              |                                                                                                    |
| LMTA virtualioji mokymosi aplinka 🕨       | Prisijunk ► Naujas vartotojas       |                                  |                              |                              | Lietuvių (lt) 🔽                                                                                                    |
| Kurti nauja vartato                       | ojo varda ir clantašodi pricijunojm |                                  |                              |                              |                                                                                                    |
| Kurti naują vartoto                       | Vartotoio vardas*                   |                                  |                              |                              |                                                                                                    |
|                                           | The                                 | password must have at least      | 8 characters, at least 1 d   | igit(s)                      |                                                                                                    |
|                                           | Slaptažodis*                        | Unmask                           |                              |                              |                                                                                                    |
| Pateikite šiek tiek                       | informacijos apie save              |                                  |                              |                              |                                                                                                    |
|                                           | El. pašto adresas*                  |                                  |                              |                              |                                                                                                    |
|                                           | El. paštas (dar kartą)*             |                                  |                              |                              |                                                                                                    |
|                                           | Vardas*                             |                                  |                              |                              |                                                                                                    |
|                                           | Pavardé*                            |                                  |                              |                              |                                                                                                    |
|                                           | Miestas arba grupe*<br>Šalis* Pasi  | irink šalį 🗸                     |                              |                              |                                                                                                    |
|                                           |                                     |                                  |                              |                              |                                                                                                    |
|                                           | Kur                                 | ti mano naują vartotojo v        | vardą Nutraukti              | There are required fields in | this form marked*                                                                                                    |
|                                           |                                     |                                  |                              |                              |                                                                                                    |
|                                           |                                     |                                  |                              |                              |                                                                                                    |
| Jūs nesate prisijungęs. (Prisijunk)       |                                     |                                  |                              |                              |                                                                                                    |
| Pradinis                                  |                                     |                                  |                              |                              |                                                                                                    |
|                                           |                                     |                                  |                              |                              |                                                                                                    |
|                                           |                                     |                                  |                              |                              |                                                                                                    |
|                                           |                                     |                                  |                              |                              |                                                                                                    |
| Done                                      |                                     |                                  |                              | 😝 In                         | ternet 🦓 🔹 🍕 100% 👻 🚲                                                                                                    |
| 🛃 start 🛛 🕲 🖾 🗳 🖉 🖉 Naujas                | vartotojas 🛛 🗁 Moodle vadovas       | Moodle vadovas_LMT               | 👹 LMTA_aplinka - Paint       | To Moodle_studento_pri       | EN 🔦 💽 🛒 🕥 12:45                                                                                                    |

Atkreipkite dėmesį, kad slaptažodis turi būti sudarytas iš 8 raidinių simbolių ir 1 skaičiaus, pvz., merkurijus2.

Užpildę visus laukus ir įsidėmėję savo Vartotojo vardą bei slaptažodį, spauskite Kurti mano naują vartotojo vardą.

Jūsų nurodytu el. pašto adresu iškart bus nusiųstas patvirtinimo laiškas. **Atsidarykite patvirtinimo laišką** ir naršyklės lange atidarykite laiške esančią patvirtinimo nuorodą. Tai galite padaryti tiesiog paspaudę pele ant **patvirtinimo nuorodos**. **Pastaba:** esant didesniam kompiuterinio tinklo apkrovimui, laiškas Jūsų pašto dėžutę gali pasiekti ne iškart. Jei laiško negavote ilgiau nei per 5 minutes, kreipkitės į sistemos administratorių arba bandykite registruotis dar kartą.

### Nuotolinio mokymosi (NM) kurso pasirinkimas

Atsivėrus NM kursų meniu sąrašui, pasirinkite ieškomą kursą. Atkreipkite dėmesį ar prie Jūsų pasirinkto studijų dalyko nėra įsirašymo rakto ženklo. Jei toks ženklas yra, norėdami atverti kurso medžiagą, turėsite užpildyti registracijos į kursą lauką. Įsirašymo raktą Jums suteiks NM kursų organizatoriai arba kurso kuratorius.

3 pavyzdys

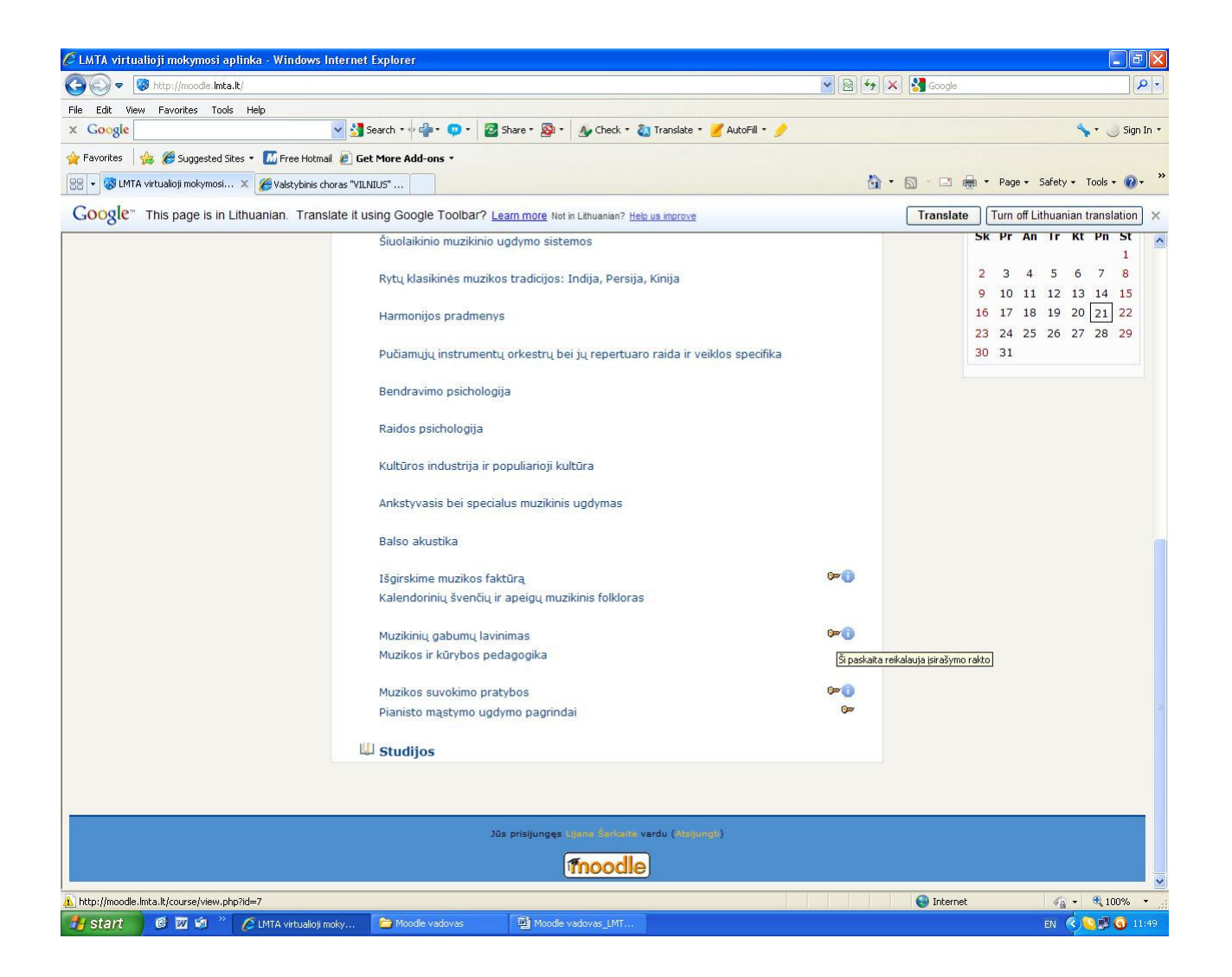

## Jūsų individuali aplinka – kurso studijų medžiagos peržiūra

Įvedę įsirašymo raktą, pateksite į studijų dalyko aplinką. Susipažinkite su pateikiama struktūruota studijų dalyko medžiaga. Spaudydami nuorodas rasite studijų dalyko turinį, pateiktą kurso kuratoriaus. Pirmiausia perskaitykite Studijų vadovą, kuris supažindins su kurso tikslais ir reikalavimais.. Kairėje ir dešinėje ekrano pusėse esantys valdymo blokai padės lengviau surasti informaciją.

4 pavyzdys

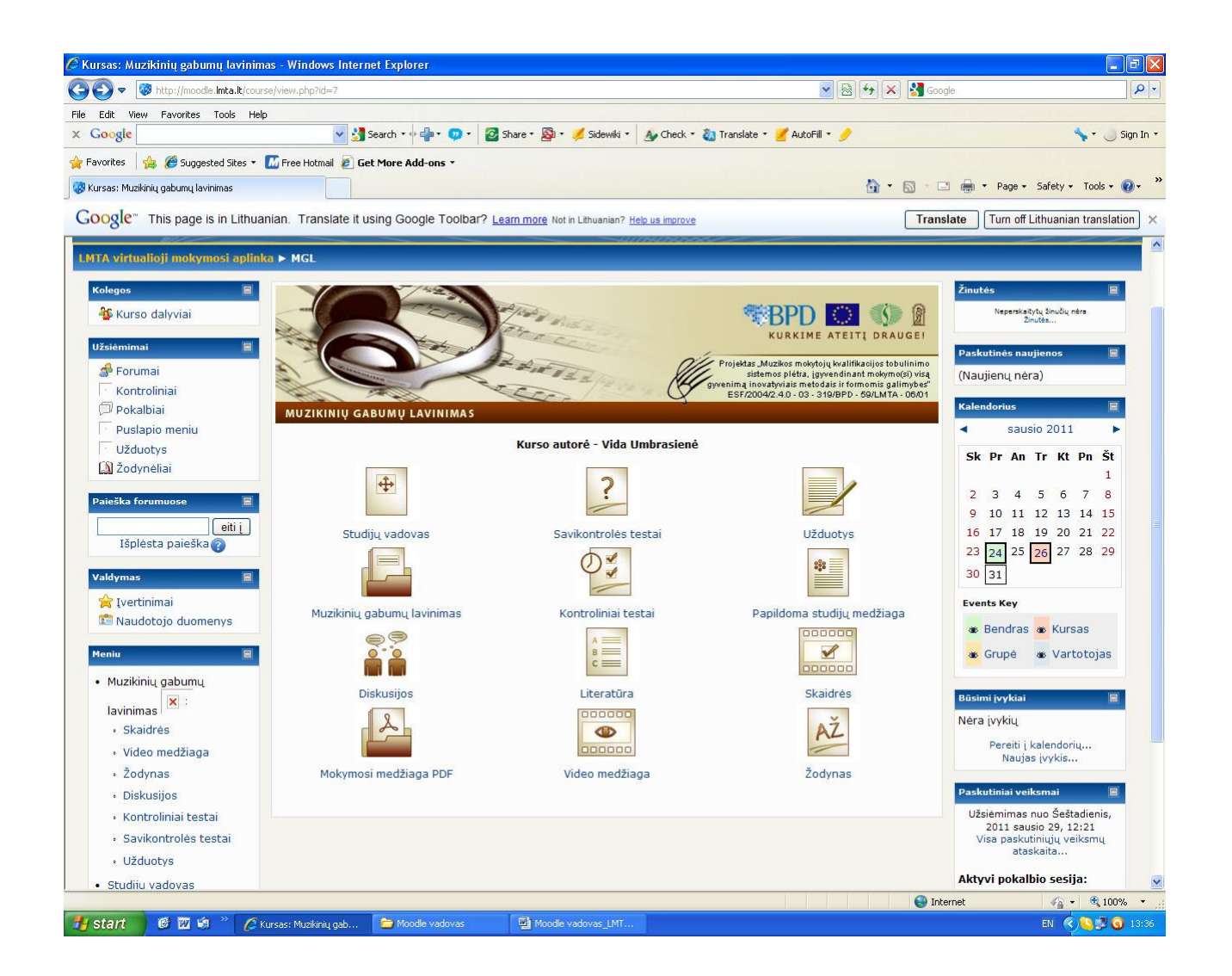

## Kairiajame bloke esančios pozicijos:

Kolegos - Paspaudę nuorodą Kurso dalyviai pamatysite savo studijų kolegų sąrašą.

**Užsiėmimai.** Forumuose yra dvi pozicijos: Naujienų forumas (čia galėsite skaityti kuratoriaus skelbimus) ir Diskusijos kurso temomis (čia galite diskutuoti su kolegomis kurso temomis).

Testai. Šioje pozicijoje galima atlikti testą bei pasižiūrėti jo įvertinimą.

**Pokalbiai.** Paspaudus šią poziciją atsidarys *Bendrasis pokalbių kambarys* – čia galite su savo kurso kolegomis ir kuratoriumi bendrauti sinchroniškai realiame laike.

**Užduotys.** Čia Jūs turėsite kuratoriui pateikti užduotis. Atlikę užduotį Word dokumente, įkelsite iš savo kompiuterio ir nusiųsite kuratoriui.

Žodynėliai – tai kurse esančių terminų paaiškinimai.

Valdymas. Skiltyje *Įvertinimas* galite pasižiūrėti užduočių įvertinimus.

**Naudotojo duomenys.** Šiame lange pateikiama visa į sistema suvesta informacija apie Jus. Norėdami ją pakoreguoti galite pasirinkti antrąją skiltį – *Keisti savo duomenis*. Skiltyje *Forumo pranešimai* – rasite savo ir bendramokslių rašytas žinutes bei susirašinėjimus diskutuotomis temomis. *Tinklaraštyje* galite pridėti įrašus kurso temomis – juos matys bendramoksliai arba – galima įsirašyti dėmesį atkreipiančią informaciją, kurią matysite tik patys (tai galėtų būti tarsi priminimas sau). Skiltyje *Užsiėmimo ataskaitos* galite pasižiūrėti savo atliktų testų, užduočių įvertinimus.

**Meniu** – tai kurso mokymosi aplinkos meniu.

Dešiniajame bloke esančios pozicijos:

**Žinutės.** Norėdami parašyti žinutę (laišką) kurso draugui arba kuratoriui, atidarius *Žinučių* langą spauskite *Paieška* ir įveskite asmens vardą arba pavardę. Sistemai suradus ieškomąjį asmenį, paspauskite vardą, pavardę ir rašykite žinutę.

Paskutinės naujienos. Čia matysite visas kuratoriaus paskelbtas naujienas ar skelbimus.

Kalendorius. Visus svarbesnius kurso įvykius galite matyti Kalendoriuje, įvykių dienos pažymėtos spalvomis.

Būsimi įvykiai. Čia galite įsirašyti savo asmeninius ir svarbesnius kurso įvykius.

#### Atsijungimas nuo sistemos

Baigus darbą būtina atsijungti nuo sistemos. Atsijungimo mygtuką rasite lango viršuje arba apačioje šalia vartotojo vardo.